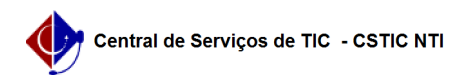

## [tutorial] Como acessar a rede Wi-Fi UFPE no celular android? (ATUALIZADO) 27/07/2024 01:17:34

|                                                                                                    |                                                                                                    |                     |                  | Imprimir artigo da FAQ |
|----------------------------------------------------------------------------------------------------|----------------------------------------------------------------------------------------------------|---------------------|------------------|------------------------|
| Categoria:                                                                                                    | Internet sem fio (Wi-Fi)                                                                                                    | Votos:              | 0                |                        |
| Estado:                                                                                                    | público (todos)                                                                                                    | Resultado:          | 0.00 %           |                        |
|                                                                                                    |                                                                                                    | Última atualização: | Ter 06 Fev 10:40 | 0:18 2024              |
|                                                                                                    |                                                                                                    |                     |                  |                        |
| Palavras-chave                                                                                                    |                                                                                                    |                     |                  |                        |
| android 11                                                                                                    |                                                                                                    |                     |                  |                        |
| Artigo (público)                                                                                                    |                                                                                                    |                     |                  |                        |
| Procedimentos                                                                                                    |                                                                                                    |                     |                  |                        |
| Manual de Configuração I                                                                                                    | Rede Sem Fio (Wi-Fi UFPE)                                                                                                    |                     |                  |                        |
| Aplica-se a aparelhos con                                                                                                    | n Android 11 ou superior.                                                                                                    |                     |                  |                        |
| -                                                                                                    |                                                                                                    |                     |                  |                        |
| Baixar o certificado.                                                                                                    |                                                                                                    |                     |                  |                        |
| -                                                                                                    |                                                                                                    |                     |                  |                        |
| Instalar o certificado no a                                                                                                    | parelho.                                                                                                    |                     |                  |                        |
| -                                                                                                    |                                                                                                    |                     |                  |                        |
| Configurar a autenticação                                                                                                    | ).                                                                                                    |                     |                  |                        |
| 1. Baixar os certificados.                                                                                                    |                                                                                                    |                     |                  |                        |
| Disponível em anexo o ce                                                                                                    | rtificado para a rede "Wi-Fi UFPE" : "ufpe-ca.cer"                                                                                                    |                     |                  |                        |
| 2. Instalar os certificados                                                                                                    | no aparelho.                                                                                                    |                     |                  |                        |
| (MOTOROLA)                                                                                                    |                                                                                                    |                     |                  |                        |
| Instalar um certificado                                                                                                    |                                                                                                    |                     |                  |                        |
| <ul> <li>Abra o app Configuração</li> <li>Toque em Segurança &gt;</li> <li>Em "Armazenamento de<br/>Certificado de Wi-Fi.</li> <li>No canto superior esque</li> <li>Em "Abrir de", toque no</li> <li>Toque no arquivo.</li> <li>Digite um nome para o o</li> <li>Toque em OK.</li> </ul> | es do smartphone.<br>Avançado > Criptografia e credenciais.<br>e credenciais", toque em Instalar um certificado ><br>erdo da tela, toque em Menu .<br>local onde você salvou o certificado.<br>certificado. Nome: Wi-Fi UFPE |                     |                  |                        |
| Dica: se você ainda não t<br>smartphone, a configuraç                                                                                                    | iver definido um PIN, padrão ou senha para seu<br>ão de um deles será solicitada.                                                                                                    |                     |                  |                        |
| (SAMSUNG)                                                                                                    |                                                                                                    |                     |                  |                        |
| Instalar um certificado                                                                                                    |                                                                                                    |                     |                  |                        |
| Abra o app Configurações                                                                                                    | do smartphone.                                                                                                    |                     |                  |                        |
| -                                                                                                    |                                                                                                    |                     |                  |                        |
| Toque em Biometria e Se                                                                                                    | gurança > Outras config. de segurança.                                                                                                    |                     |                  |                        |
| -                                                                                                    |                                                                                                    |                     |                  |                        |
| Em "Outras config. de seg<br>dispositivo > Certificado                                                                                                    | yurança", toque em Instalar do armazenamento do<br>de Wi-Fi.                                                                                                    |                     |                  |                        |
| -                                                                                                    |                                                                                                    |                     |                  |                        |
| Selecione Armazenament                                                                                                    | o interno.                                                                                                    |                     |                  |                        |
| -                                                                                                    |                                                                                                    |                     |                  |                        |
| toque no local onde você                                                                                                    | salvou o certificado.                                                                                                    |                     |                  |                        |
| -                                                                                                    |                                                                                                    |                     |                  |                        |
| Toque no arquivo.                                                                                                    |                                                                                                    |                     |                  |                        |
| -                                                                                                    |                                                                                                    |                     |                  |                        |
| Digite um nome para o ce                                                                                                    | ertificado. Nome: Wi-Fi UFPE                                                                                                    |                     |                  |                        |
| -                                                                                                    |                                                                                                    |                     |                  |                        |
| Toque em OK.                                                                                                    |                                                                                                    |                     |                  |                        |
| Dica: se você ainda não t<br>smartphone, a configuraç                                                                                                    | iver definido um PIN, padrão ou senha para seu<br>ão de um deles será solicitada.                                                                                                    |                     |                  |                        |

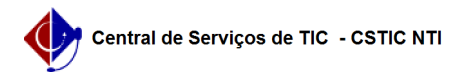

3. Configurar a autenticação.

## Importante

Para acessar as redes Wi-FI UFPE e eduroam, é preciso ter as credenciais do UFPE ID (login/senha), caso ainda não tenha realizado o cadastro ou esquecido a senha, clique [1]aqui.

Realize as configurações conforme a ilustração acima.

Método EAP: PEAP Certificado de CA: Wi-Fi UFPE Identidade: digite seu UFPE ID (CPF) Identidade anônima: deixe em branco

Senha: digite a mesma configurada no UFPE ID Domínio: ufpe.br Autenticação de fase 2: MSCHAPV2

[1] https://id.ufpe.br/